## **Position Reports**

1. Open the *Staff Links* folder on the desktop, **DOUBLE CLICK** on the *Employee Online – iVisions* link.

🗊 Employee Online - iVisions

- 2. At the *Employee Online- iVisions* login screen, enter your User Name and Password and CLICK Login.
- 3. Once logged in, hover over the *My Workflow* tab and select *Admin Reports* from the drop down menu.

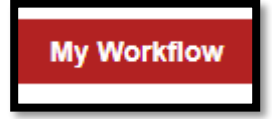

*NOTE:* If you click the *My Workflow* tab, rather than hovering over it, it will take you to the *iVisions Workflow* login screen.

Once at the *Admin Reports* screen, the <u>Position Reports</u> are listed beneath the Employee section. There are two different reports: <u>Position Report – v3</u> and a <u>Position Report W-Amount</u>. CLICK the report you want to run.

| Но       | me Self Service              | Pay/Tax Information             | Benefits   | Expense Reimbursement | My Workflow |  |  |
|----------|------------------------------|---------------------------------|------------|-----------------------|-------------|--|--|
| Employee |                              |                                 |            |                       |             |  |  |
|          | ltem                         | Description                     |            |                       |             |  |  |
|          | Employee Information         | Non-Excel                       |            |                       |             |  |  |
|          | Employee Information - excel | Excel Friendly                  |            |                       |             |  |  |
| D        | Position Report - v3         |                                 |            |                       |             |  |  |
| Ľ        | Position Report W-Amount     |                                 |            |                       |             |  |  |
|          | SS Evaluations Excel         | Excel Export of Support Staff E | valuations |                       |             |  |  |

*NOTE*: If the *Position Report W-Amount* is selected and printed, please remember that this information is confidential and should only be shared with the Principal/Site Administrator.

5. Once a report is selected, the report criteria screen appears. The criteria is prefilled with the default information based on each campus/site. **CLICK** *View Report* to run the report.

| https://ivisions.cusd80.com/ESS/DesktopModules/SSRS/ReportPopper.aspx - Google Chrome |                                                                              |              |                                      |        |             |  |
|---------------------------------------------------------------------------------------|------------------------------------------------------------------------------|--------------|--------------------------------------|--------|-------------|--|
| https://ivisions.cusd80.com/ESS/DesktopModules/SSRS/ReportPopper.aspx                 |                                                                              |              |                                      |        |             |  |
|                                                                                       |                                                                              |              |                                      |        |             |  |
| DAC HARTFORD ELEMENTARY SCH                                                           | HOOL 🗸                                                                       | Category     | Administrative,Certified,Support,Sul | $\sim$ | View Report |  |
| Classification Certified Non-Admin,Certified                                          | d Adm $\!\!\!\!\!\!\!\!\!\!\!\!\!\!\!\!\!\!\!\!\!\!\!\!\!\!\!\!\!\!\!\!\!\!$ | PositionType | ACADEMIC COACH,ACCOUNT TECH          | $\sim$ |             |  |
| Vacancy Status Filled, Vacant                                                         | ~                                                                            | Account Mask | ???.???.????.????.???.????           |        |             |  |
| Show Closed Positions 💿 True 💿 False                                                  |                                                                              |              |                                      |        |             |  |

- 6. The report appears with the following information:
  - A. DAC-Defaults to the campus/site
  - B. Position Type-Positions ONLY, supplemental pay does not appear on this report
  - C. Status of the Position
    - i. Filled-Position is currently filled, so the employee's name assigned to the position is listed
    - ii. *Vacant*-Position needs to be filled, so there is no name listed

Note: This is an example of a "Filled" Position.

| Position Report<br>Chandler Unified School District<br>2018-19 |                                                 |                                                   |                 |                |             |  |  |
|----------------------------------------------------------------|-------------------------------------------------|---------------------------------------------------|-----------------|----------------|-------------|--|--|
| DAC A<br>Pos Type B                                            | HARTFORD ELEMENTARY SCHOOL<br>ACADEMIC COACH    | Allocated FTE: 0                                  |                 |                |             |  |  |
| Control #                                                      | Description                                     | FTE Status                                        | Category        | Classification | Open/Closed |  |  |
| 4435                                                           | ACADEMIC COACH - SITE                           | 0.75 Filled                                       |                 |                |             |  |  |
|                                                                | STACK, JAMIE ANN 110.100.2210.6112.108.2210.509 | 100.00% TITLE I IMPROVE INSTRUCT-HART TEACHER SAL | ARIES Certified | Cert Non-Admin | Open        |  |  |
|                                                                | ACADEMIC COACH - Total:                         | 0.75 Allocated FTE: 0                             |                 |                |             |  |  |

Note: This is an example of a "Vacant" Position.

| Position Report<br>Chandler Unified School District<br>2018-19 |                                       |                                                        |          |                |             |  |  |
|----------------------------------------------------------------|---------------------------------------|--------------------------------------------------------|----------|----------------|-------------|--|--|
|                                                                | HARTFORD ELEMENTARY SCHOOL            |                                                        |          |                |             |  |  |
| Pos Type 💾                                                     | GENERAL CLERK                         | Allocated FTE: 0                                       |          |                |             |  |  |
| Control #                                                      | Description                           | FTE Status                                             | Category | Classification | Open/Closed |  |  |
| 41591                                                          | GENERAL CLERK                         | 0.38 Vacant                                            |          |                |             |  |  |
|                                                                | Vacant 220.200.2210.6151.108.2210.506 | 100.00% IDEA IMPROVE INSTRUCT-HART CLASSIFIED EMPLOYEE | Support  | Classified     | Open        |  |  |
|                                                                | GENERAL CLERK - Total:                | 0.38 Allocated FTE: 0                                  |          |                |             |  |  |

7. Please review the report to make sure the following information is correct

| Position Report<br>Chandler Unified School District<br>2018-19 |                                                     |                                                        |           |                |             |  |  |
|----------------------------------------------------------------|-----------------------------------------------------|--------------------------------------------------------|-----------|----------------|-------------|--|--|
| DAC                                                            | HARTFORD ELEMENTARY SCHOOL                          |                                                        |           |                |             |  |  |
| Pos Type                                                       | ACADEMIC COACH                                      | Allocated FTE: 0                                       |           |                |             |  |  |
| Control #                                                      | Description A                                       | D FTE Status                                           | Category  | Classification | Open/Closed |  |  |
| 4435                                                           | ACADEMIC COACH - SITE                               | 0.75 Filled                                            |           |                |             |  |  |
|                                                                | B STACK, JAMIE ANN 110.100.2210.6112.108.2210.509 C | 100.00% TITLE I IMPROVE INSTRUCT-HART TEACHER SALARIES | Certified | Cert Non-Admin | Open        |  |  |
|                                                                | ACADEMIC COACH - Total:                             | 0.75 Allocated FTE: 0                                  |           |                |             |  |  |

- A. Position Description
- B. Employee listed in the Position
  - i. Verify the employee should be listed at your campus/site
  - ii. Review who might not be listed, but should be
- C. Account Code
  - i. Verify the account code is correct for the Position
- D. FTE
  - i. Verify the FTE amount is correct for the employee assigned to the Position